## PRIRUČNIK ZA IZRADU AKTIVNOSTI ODABIR (CHOICE) U MOODLE OKRUŽENJU

Lada Reić SVEUČILIŠNI ODJEL ZA STRUČNE STUDIJE 2020

## KREIRANJE AKTIVNOSTI ODABIR (CHOICE)

Aktivnost **Odabir (Choice)** koristi se za razne prijave (vježbe, kolokvije, ispite) ili za provjeru razumijevanja tijekom izvođenja nastave. Sastoji se od jednog pitanja za koje je nastavnik omogućio odabir između nekoliko opcija.

Za dodavanje aktivnosti Odabir:

1.) Omogućite izmjene na stranici kolegija

2.) Odaberite opciju "Dodajte aktivnost ili resurs" unutar željene teme i sa popisa aktivnosti odaberite "Odabir".

| AKTIVNOSTI        | î | Odabir omogućava nastavniku postavljanje                                            |
|-------------------|---|-------------------------------------------------------------------------------------|
| O 🧮 Baza podataka |   | pitanja i određivanja mogućih odabira                                               |
| O 👝 Chat          |   | (odgovora).                                                                         |
| O 🛱 Forum         |   | Studentski odabir može biti objavljen odmah                                         |
|                   |   | po davanju odgovora III nakon određenog<br>datuma ili može biti dostupan samo       |
| O Thekcija        |   | nastavniku. Javni rezultati mogu biti objavljen                                     |
| 🖲 💡 Odabir        |   | sa studentskim imenima ili anonimno.                                                |
| O 🍇 Prisutnost    |   | Odabir se može koristiti:                                                           |
| O 强 Radionica     |   | <ul> <li>kod studentskog odabira grupe (za vježb</li> </ul>                         |
| O A Riečnik       |   | ili predavanja), teme seminarskog rada i<br>sličnog (između viče popuđenih)         |
| O SCORM paket     |   | <ul> <li>za brzu i jednostavnu provjeru shvaćeno,<br/>na satu/predavanju</li> </ul> |
| O 🗸 Test          |   | Opširniji tekst pomoći                                                              |
| O Upitnik         |   |                                                                                     |
| O 🦂 Vanjski alat  |   |                                                                                     |
| O wiki            |   |                                                                                     |
| O 😓 Zadaća        |   |                                                                                     |
| RESURSI           |   |                                                                                     |
| O Datoteka        |   |                                                                                     |
| O 👬 IMS paket     |   |                                                                                     |
| O Kniiga          | ~ |                                                                                     |

| <ul> <li>Općenito</li> </ul>            |                                                                                                    | /                                                                                                    |                                                                                                    |
|-----------------------------------------|----------------------------------------------------------------------------------------------------|----------------------------------------------------------------------------------------------------|----------------------------------------------------------------------------------------------------|
| Naziv odabira *                         | Prijava za ispit                                                                                                    |                                                                                                    | U polje "Naziv odabira" upisuje<br>se naziv vidljiv na stranici                                                                                                    |
| Uvodni tekst                            | Paragraf → B I := i=<br>→ U S X <sub>2</sub> X <sup>2</sup> E =<br>Vrsta pisma → Veličina pisma → A II<br>Dragi studenti.<br>molim vas da se očitujete o namjeri izlas<br>održati 28. lipnja 2020., kako bi mogli o<br>mjerama.<br>Prijave / odjave su moguće do, zakl<br>Hvala!<br>Staza: p | A μάτος, 25. lipnja 2020.                                                                                 | kolegija, a u polje "Uvodni tekst"<br>upisuje se tekst pitanja na koje<br>ćete studentima ponuditi<br>nekoliko mogućih odgovora.<br>U slučaju korištenja ove<br>aktivnosti za prijavu studenata<br>na ispit, važno je u opisu<br>naglasiti <b>datum do kojeg se</b><br>studenti mogu prijaviti/odjaviti<br>(3 dana prije održavanja ispita).<br>Ako se želi opis prikazati na<br>naslovnici, potrebno je uključiti |
| Prikaži opis/upute na naslovnici        |                                                                                                    |                                                                                                    | kvačicu pored opcije "Prikaži<br>opis/upute na naslovnici".                                                                                                    |
| 1 Način prikaza                         | Prikaži odabire u vodoravnoj liniji 🛛 🗸                                                                                                    |                                                                                                    |                                                                                                    |
| <ul> <li>Odabiri</li> </ul>             |                                                                                                    |                                                                                                    |                                                                                                    |
| 2 Dopusti izmjene odabira               | Da V (1) Na                                                                                                    | čin prikaza odabira mož<br>ponuđenih opcija, u voc                                                        | že se podešavati ovisno o broju<br>Ioravnoj ili okomitoj liniji.                                                                                                    |
| 3 Dopusti višestruki odabir             | Ne (2) Uko                                                                                                    | iliko dopustite izmjene<br>odabir sve dok je ov                                                           | odabira, student može mijenjati<br>a aktivnost dostupna.                                                                                                    |
| Ograničite broj dopuštenih<br>4 odabira | Ne (3) A<br>stude                                                                                                    | \ko se postavka višestru<br>nt će moći odabrati san                                                       | ikog odabira postavi na "Ne",<br>no jednu od ponuđenih opcija.                                                                                                    |
|                                         | (<br>oner<br>odabra<br>svaki po                                                                                                    | 4) Ako je ograničenje bi<br>mogućeno ("Ne") tada<br>ti pojedinu opciju. Ako s<br>ojedini izbor/odabir poc | roja dopuštenih odgovora<br>bilo koji broj studenata može<br>se omogući ("Da"), moguće je za<br>lesiti broj dopuštenih studenata.                                                                                                    |

| Odabir 1 * 🛛 🔹                | Izaći ću na ispit 28. lipnja                         | 2020.                               | Popunjava se               | e onoliko odabira koliko                                                                     |   |
|-------------------------------|------------------------------------------------------|-------------------------------------|----------------------------|----------------------------------------------------------------------------------------------|---|
| Ograničenje 1                 | 0                                                    |                                     | ograničenj<br>dostupna jer | eno studentima. Opcija<br>a broja korisnika nije<br><sup>-</sup> smo je u prethodnom         |   |
| Odabir 2 👔                    | Neću izaći na ispit u tom                            | terminu                             | korak                      | ku onemogućili.                                                                              |   |
| Ograničenje 2                 | 0                                                    |                                     |                            |                                                                                              |   |
| Odabir 3 👔                    |                                                      |                                     | velej og veret er de d     |                                                                                              |   |
| Ograničenje 3                 | 0                                                    | p <sup>i</sup>                      | olja za unos odab          | avati jos<br>bira.                                                                           |   |
| Odabir 4 🔋                    |                                                      |                                     |                            |                                                                                              |   |
| Ograničenje 4                 | 0                                                    |                                     |                            | U dijelu "Dostupnost" definira se                                                            |   |
|                               | Dodaj ovoliko polja u o                              | brazac: 3                           |                            | će odabir biti dostupan studentima.<br>Prijava na ispit mora biti omogućena                  |   |
| - Dostupno                    | st                                                   |                                     |                            | do <mark>3 dana prije ispitnog termina,</mark><br>kako bi na vrijeme dojavili referadi       |   |
|                               | Otvoreno                                             | 1 - June - 2020                     | ✓ 12 ✓ 55 ✓ 12             | broj prijavljenih studenata.                                                                 | Ϊ |
|                               | Do                                                   | 25 🗸 June 🖌 2020                    | ✓ 23 ✓ 55 ✓                | 🛗 🗹 Omogući                                                                                  |   |
| Prika                         | z pretpregleda 🛛 😰                                   |                                     |                            |                                                                                              |   |
| <ul> <li>Rezultati</li> </ul> |                                                      |                                     |                            |                                                                                              |   |
|                               | Objavi rezultate                                     | Ne prikazuj rezultate studentima    | N                          | ~                                                                                            |   |
| F                             | Privatnost rezultata                                 | Objavi anonimne rezultate, ne prik  | azujući imena stude        |                                                                                              |   |
| Prikaži stup                  | pac s onima koji još<br>nisu odgovorili              | Da 🗸                                | C                          |                                                                                              |   |
| neaktiv                       | Obuhvati odgovore<br>vnih/suspendiranih<br>korisnika | Ne V                                |                            | Opcija objave rezultata nudi<br>različite mogućnosti prikaza<br>rezultata studentima, što je |   |
| Zajedničke                    | e postavke modu                                      | ıla                                 |                            | korisno u slučajevima kad se ova<br>aktivnost koristi kao anketa.                            |   |
| Ograniči d                    | lostupnost                                           |                                     |                            |                                                                                              |   |
| ▶ Oznake                      |                                                      |                                     |                            |                                                                                              |   |
|                               |                                                      |                                     |                            |                                                                                              |   |
|                               |                                                      | Pohrani i vrati se na stranicu e-ki | olegija Pohrani i          | prikaži Odustani                                                                             |   |

## Nakon odabira opcije "Pohrani i prikaži", prikazuje se pregled dodanog odabira:

| Dvaj odabir je ispunilo dvoj                                                                                                    | e studenta. Klikom na<br>nutačno:2"u izborniku,                                              | U centralnom dijelu prozo<br>će biti prikazan i studer<br>prikazuje se izbornik "A<br>dodatnog podešavanja ra<br>postavke") i pregledom<br>("Prikaži odal | ora prikazan je izgled odabira kako<br>ntima, a u lijevom dijelu prozora<br>dministracija odabira" s opcijom<br>anije postavljenih postavki ("Uredi<br>n rezultata tj. odabira studenata<br>bire, trenutačno:XX"). |
|----------------------------------------------------------------------------------------------------|----------------------------------------------------------------------------------------------|----------------------------------------------------------------------------------------------------|----------------------------------------------------------------------------------------------------|
| otvara se pregled svih odak<br>kao na slici<br>it ▶ Prikaži odabire, trenutačno: 2 ▶ 0<br>Prijava za ispit<br>Odabiri                                                  | bira grupiran u stupce,<br>ispod.                                                            |                                                                                                    |                                                                                                    |
| otvara se pregled svih odak<br>kao na slici<br>it ▶ Prikaži odabire, trenutačno: 2 ▶ 0<br>Prijava za ispit<br>Odabiri<br>Postavke odabira                              | pira grupiran u stupce,<br>ispod.<br>Mabiri                                                  | Izaći ću na ispit 28. lipnja 2020.                                                                                                    | Neću izaći na ispit u tom terminu                                                                                                    |
| otvara se pregled svih odak<br>kao na slici<br><sup>nit</sup> ▶ Prikaži odabire, trenutačno: 2 ▶ 0<br>Prijava za ispit<br>Odabiri<br>Postavke odabira<br>Broj odgovora | bira grupiran u stupce,<br>ispod.           dabiri           Još nisu odgovorili           1 | Izaći ću na ispit 28. lipnja 2020.<br>1                                                                                                    | Neću izaći na ispit u tom terminu                                                                                                    |